## Yahooショップの出荷実績送信設定方法(運送会社情報)

伝票番号と併せて、どの運送会社で配送したかの情報を、 Yahooショップ側に送信するためには、マスタの設定が必要です。

下記手順に従い、設定をおこなってください。

## 1. <u>ショップ管理マスタ</u>の設定手順

- (業務メニュー>特殊処理>ECサイト連携>ECサイトAPI連携 ショップ管理マスタ)
- 一覧にて、ECサイト種類が「Yahoo」のショップを選択してください。
  画面に「出荷実績(出荷ステータス)」の選択欄が表示されます。 「運送会社を実績送信する」を指定してください。
  「F8:更新」ボタンを押して、設定を完了させてください。

| 🌉 ECサイトAPI連携 ショップ管理マスタ | A                |                |                             | X           |  |  |  |
|------------------------|------------------|----------------|-----------------------------|-------------|--|--|--|
| ■ECサイト選択               |                  |                |                             |             |  |  |  |
| Yahoo                  | <b>_</b>         |                |                             |             |  |  |  |
| *************          |                  |                |                             |             |  |  |  |
| ショップ名                  | Yahooショップ        |                |                             |             |  |  |  |
| 認証情報1(ストアアカウント)        | testABCDEFG      |                |                             |             |  |  |  |
| 認証情報2(シークレット)          | SanRep10         |                |                             |             |  |  |  |
|                        |                  |                |                             |             |  |  |  |
| 注文ステータス                | 新規注文             | - ストアステータス     |                             |             |  |  |  |
| 出荷実績送信                 | ⊚ するರ            | い 出荷実績(出荷2     | マテータス) 運送会社を実績。             | 送信する 🗸 👂    |  |  |  |
| 得意先マスタとの比較条件           |                  | 商品マスタとの        | 比較条件                        | 2           |  |  |  |
| 得意先を同一とする条件を指          | 記してください。 (複数選択可) | 商品を同一と         | 商品を同一とする条件を指定してください。(複数選択可) |             |  |  |  |
| ☑ 名前                   | 🗆 メールアドレス        | ☑ 商品コ          |                             |             |  |  |  |
| ☑ 電話番号                 | □ 部署名            | □ 商品名          |                             |             |  |  |  |
| 同分析                    | □ 3.1 3 1        | ※同一商品          | 。<br>コードで複数商品が登録されている場合!    | は最後に登録された   |  |  |  |
|                        |                  | 商品が支           | SEGNET                      |             |  |  |  |
| <br> No.  ショップ名        | 認証計青報日           | 認証情報2          | ステータス                       | 出荷実績送信      |  |  |  |
| 1 楽天ショップ               | test1234567890   | test1234567890 | 発送待ち                        | ₫ <i></i> ろ |  |  |  |
| 2 Yahooンヨッフ            | testABCDEFG      | SanKep1U       | 新規注义                        | 9 2         |  |  |  |
|                        |                  |                |                             | Ú           |  |  |  |
|                        |                  |                |                             |             |  |  |  |
| 4                      |                  |                |                             | • •         |  |  |  |
| F1 F2 F3               | F4 F5            | F6 F7          | • F9 F10                    | F11 F12     |  |  |  |
| ークリアー                  |                  | Ę              | 新 削除 終了                     |             |  |  |  |
|                        |                  | Д              |                             |             |  |  |  |
|                        |                  |                | <b>U</b>                    |             |  |  |  |

## 2. <u>汎用マスタ</u>の設定手順

(業務メニュー>各種マスタ設定>マスタメンテナンス>汎用マスタ)

- ① 汎用区分「運送会社区分」を選択してください。
- ① 抗用区分「運送会社区分」を選択してくたさい。
  ② ECサイト連携で利用している運送会社を、一覧にて選択してください。
  ③ 「Y!配送方法(Postage)数値のみ」欄に、対応する配送方法のNo(※)を入力してください。
  ④ 「ECサイト連携配送会社コード」欄にて、対応する運送会社を選択してください。
  ⑤ 1行設定したら、「F8:変更」ボタンを押して一覧に反映させてください。
  ⑥ 複数の運送会社を利用している場合、①~⑤を繰り返し行ってください。

| 図 汎用マスタ         |                                                             |                                                                    |                |              |
|-----------------|-------------------------------------------------------------|--------------------------------------------------------------------|----------------|--------------|
| 汎用名称 運送会社区分     | 受注区分<br>商品一括名称<br>入全方法種別<br><u>通送会社区分</u><br>フラクレスカ<br>電話種別 | へ<br>・<br>・<br>・<br>・<br>・<br>・<br>・<br>・<br>・<br>・<br>・<br>・<br>・ | *              | 3            |
| 汎用区分 1          |                                                             |                                                                    |                |              |
| 汎用区分名称 ヤマト運輸    |                                                             | 、演進の洋小サーム                                                          | 1 +2.75        |              |
| 汎用区分略名          | 20.04                                                       | - <u>19</u> 2778866225712-1-                                       | 1 (1, 2, 1, 2) | 4            |
| メモ欄             | ]                                                           |                                                                    |                |              |
| No. 汎用区分 汎用区分名称 | 汎用区分略名                                                      | メモ欄                                                                | Y!配送方法(Pos     | itag ECサイト連持 |
| 1 ヤマト運輸         |                                                             |                                                                    |                | ヤマト運輸        |
| 2               |                                                             |                                                                    |                | 0            |
| 3               |                                                             |                                                                    |                |              |
| 5               |                                                             |                                                                    |                |              |
| 6               |                                                             |                                                                    |                |              |
| 7               |                                                             |                                                                    |                |              |
| 8               |                                                             |                                                                    |                |              |
| 9               |                                                             |                                                                    |                |              |
| 10              |                                                             |                                                                    |                | · ·          |
|                 |                                                             |                                                                    |                | •            |
| F1 F2 F3 F4     | F5 F6                                                       | F7 F8                                                              | F9 F10         | F11 F12      |
|                 |                                                             | 変更                                                                 | 削除終了           | プレビュー 印刷     |

## ※配送方法Noの入力方法

5

YahooストアクリエイターProにログイン後、ストア構築>カート設定>配送方法、送料設定 に進むと、下記画面が表示されます。 一覧の「配送方法(表示名)」欄内の「postageX」の箇所を確認してください。

「PostageX」の「X」部分(下図緑枠線部)が配送方法Noに当たりますので、入力してください。

| トッフ            | 1 注文管理                             | 商品·画像  | ・在庫     | ストア構築      | 広告       | 統計     | 利用明細   | 設定                 | <b></b>       |
|----------------|------------------------------------|--------|---------|------------|----------|--------|--------|--------------------|---------------|
| <u>Zŀ7</u>     | 情報設定 カート記                          | 定 ストアエ | ディタ基本部  | <u>ページ</u> | 進 乙      | ·アデザイン | 反映管理   |                    |               |
| <u>基本</u> 影    | 8定   お届け情報語                        | 錠 オプショ | ン設定   お | 支払情報調知     |          | 法、送相款  | 司 お支払方 | 法、手数料              | 設定   送料、手数料計算 |
| カー             | カート設定 - 配送方法、送料設定 I <u>マニュアル</u> I |        |         |            |          |        |        |                    |               |
| 配送方法と送料を設定します。 |                                    |        |         |            |          |        |        |                    |               |
| カー             | レートでの送料表示 送料計算して表示 V               |        |         |            |          |        |        |                    |               |
| 配送             | 配送方法、送料サンブルを見る                     |        |         |            |          |        |        |                    |               |
|                | 通常設定                               | £ŀ     |         | 複合新        | 纤合第      | [モート"  |        |                    |               |
| No.            | No. 配送方法(表示名) ※必須                  |        |         |            | 配送会社     | t      |        | 送料                 |               |
| 1              | ヤマト運輸<br>・postae +1                |        |         | 編集         | i)Bk     | 未選択    | 都道所    | ·県別 [ <del>送</del> | <u>]表</u> ]   |
| 2              | 佐川急便<br>• postar <mark>=</mark> 2  |        |         | 編集         | illik k  | 佐川急便   | 全国-    | ·律 [ <u>送料</u> ]   | <u>E</u> ]    |
| 3              | 日本通運<br>•postare3                  |        |         | 編集         | i ji Kik | その他    | 全国-    | ·律 [ <u>送料</u> ]   | £]            |
| 4              | ヤマト運輸(冷蔵)<br>・postae :4            |        |         | 編集         | illik    | ヤマト運輸  | 全国-    | ·律 [ <u>送料</u> 書   | <u>F</u> ]    |
| 5              | ゆうバック<br>・postag 5                 |        |         | 編集         | i BR     | 日本郵政   | 全国一    | ·律無料(設             | 定なし〉          |